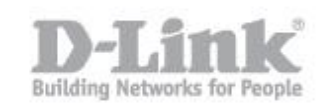

Here are the steps you need to take to modify the default wireless settings on the DHP-W311AV.

Step 1 – Open Internet Explorer and go to http://dlinkap

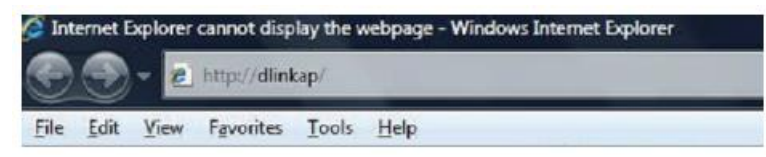

Step 2 -If the Installation Wizard appears, cancel it. If you are asked to a username and password, the default values are:

## Username: admin

There is no password set by default.

|   | LOGIN                       |
|---|-----------------------------|
| I | Log in to the Access Point: |
| I | User Name : Admin 👻         |
| I | Password :                  |
| I | Log In                      |

Step 3 – Once logged in, click ADVANCED on the menu at the top.

Step 4 – Click WIFI PROTECTED SETUP in the left-hand menú then deselect the box marked ENABLE. (If you cannot see this option, skip to Step 6 and de-activate WPS.)

Step 5 – Click SAVE SETTINGS. Wait while the device saves the settings, then once it has saved, click BACK.

Step 6 – Click SETUP from the menu at the top.

| DHP-W310AV        | SETUP                                         | ADVANCED                                                 | TOOLS                                                 | STATUS                                      |
|-------------------|-----------------------------------------------|----------------------------------------------------------|-------------------------------------------------------|---------------------------------------------|
| Hybrid Link       | WIRELESS NETWORK                              | (                                                        |                                                       |                                             |
| Wireless Settings | Use this section to con                       | figure the wireless setting                              | s for your D-Link Hybrid R                            | epeater. You can                            |
| LAN Settings      | create a new Wi-Fi Net                        | work Name(SSID) for you                                  | ir Extended Wi-Fi Network                             | or use the same                             |
| PLC Settings      | Wi-Fi Network Name(St<br>that changes made on | SID) as the Hybrid Router<br>this section will also need | for your Extender Wi-Fi N<br>to be duplicated to your | etwork. Please note<br>wireless clients and |
|                   | PC.                                           |                                                          |                                                       |                                             |
|                   | Save Settings Don                             | t Save Settings                                          |                                                       |                                             |

Step 7 – Click WIRELESS SETUP in the left-hand menu.

Step 8 - In the centre, change the network name (SSID) to something different that isn't already being used.

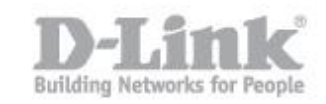

## Step 9 – Scroll down to the section WI-FI SECURITY MODE

Step 10 – Select WPA PERSONAL

|                                            | Security Flore : WPA/WPA2+ersonal V                                                                                                    |
|--------------------------------------------|----------------------------------------------------------------------------------------------------|
| WPA                                        |                                                                                                    |
| Use Aut                                    | o WPA or WPA2(TKIP and AES)mode to achieve a balance of strong security and best                                                                                                    |
| compan<br>that are                         | lifty. This mode use WPA for legacy clents while maintaing higher security with stations<br>WPA2 capable                                                                                                    |
| compan<br>that are<br>Enter ar<br>length a | ifty. This mode use WPA for legacy clents while maintaing higher security with station:<br>WPA2 capable<br>n 8 to 63 character alphanumeric pass-phrase. For good security, it should be of ample<br>ind should not be a commonly known phrase. |

Step 11 – Go to the last item on the page PRE SHARED KEY

Step 12 – Introduce a password for the Wireless network. (A mínimum of 8 alphanumeric characters.)

Step 13 – Click SAVE SETTINGS. Wait whilst the settings are saved and then click BACK.

Step 14 – You can now close your browser.

Step 15 – To connect to the new wifi network name, search for the network in your device, and input the password (WPA pre-shared key) you configured in Step 12.